# 新生与导师网上互选操作指南

| 目 | 录 |
|---|---|
|   |   |

| 基本       | ·逻辑                        | 2    |
|----------|----------------------------|------|
| <u> </u> | 导师操作指南                     | 2    |
|          | 以下以导师"王 xx"为例演示。           | 2    |
|          | 以下以测试教师 1 为例演示:            | 4    |
| <u> </u> | 研究生操作指南                    | 6    |
|          | 以学生 A 为例演示:                | 6    |
|          | 以下以学生 B 为例演示:              | 7    |
|          | 以下以学生 C 为例演示:              | 8    |
| 三、       | 学院秘书操作指南                   | . 10 |
|          | 学院设置导师网上互选规则的界面和查看互选情况的界面  | . 10 |
| 学防       | 秘书可以设置互选的开始与结束时间,时间以外无法互选。 | 10   |
|          | 学院可以设置年度招生资格审核通过的导师的招生名额   | . 10 |
|          | 学院查看互选情况                   | . 10 |
|          | 学院查看"未选择导师"名单和"导师未确认"名单    | 11   |

#### 基本逻辑

导师互选,以导师的招生层次(博士、硕士)、招生学院、招生专业(学科)与学生的层次、学院、专业(学科)相匹配为底层逻辑。

一、导师操作指南

导师确认学生界面:导师在研究生系统【学生培养管理】【师生互选选择学生】页面,查看学生选择自己的情况,并确认要接收的学生,一旦确认不能更改。 可确认学生人数的逻辑为=min{计划招收人数,学术型学生不超过人数,专业型学生超过人数},取三者的最小值。 以下以导师"王 xx"为例演示。

|                                                                                                    | 🐼 研究生信息管理系统                                                                                                    |                           |                                        | L                                                                                                    | ☆ 首页 し                                                                                                    |
|----------------------------------------------------------------------------------------------------|----------------------------------------------------------------------------------------------------|---------------------------|----------------------------------------|----------------------------------------------------------------------------------------------------|----------------------------------------------------------------------------------------------------|
|                                                                                                    | 我的位置: 教师管理 > 学生培养管理 > 师生互选选择学生                                                                                                    |                           |                                        |                                                                                                    | (2) ⑦ 帮助                                                                                                    |
| E                                                                                                    |                                                                                                    |                           |                                        |                                                                                                    |                                                                                                    |
| · ↓ 軟師組<br>※<br>>> 个人管理<br>>> 約一等細                                                                                                    | 已确认学生                                                                                                    | 计划招收 1人 (<br>申请学生<br>确认学生 | 学术型学生不超过:1 专业型学生不超过:1)<br>2/253<br>0/1 | <b>互选说明</b><br>导师选择学生时间:2024-08-262024-08-26<br>单个单个的确认,一旦确认就不能反悔退选。<br>选择你当导师的人数有限,请值重选择。               |                                                                                                    |
| <ul> <li>※ 数子直连</li> <li>※ 学生培养管理</li> <li>与师所带学生查询</li> <li>学生培养计划审核</li> <li>学籍异动审核</li> <li>品养环节审核</li> <li>》 学生学术成果</li> <li>》 学生学术成果</li> <li>》 学生奖助交流审核</li> <li>&gt;&gt; 导师遴选管理</li> </ul> | <ul> <li>加試算生ま</li> <li>金田御中巫師士(中巫母)</li> <li>金田御中巫師士(中巫母)</li> <li>金田</li> <li>金田</li> <li>小中代电子信息技术(含量子技术等)</li> <li>小中広道(10.4)</li> <li>小田重命</li> </ul> | <ul> <li></li></ul>       |                                        |                                                                                                    |                                                                                                    |
|                                                                                                    |                                                                                                    |                           |                                        |                                                                                                    |                                                                                                    |
|                                                                                                    | TH Start - Profession I I der                                                                                                    |                           |                                        |                                                                                                    |                                                                                                    |
|                                                                                                    | ● 研究生信息管理系统                                                                                                    |                           |                                        |                                                                                                    | 公 首页                                                                                                    |
| E                                                                                                    | ⑦ 研究生信息管理系统<br>我的位置: 赖师管理 > 学生培养管理 > 师生互选选择学生                                                                                                    |                           |                                        |                                                                                                    | <ul> <li>□ 首页</li> <li>↓</li> <li>↓<!--</th--></li></ul> |
| 王;<br>J 山柳师组<br>※<br>※<br>※<br>※<br>※<br>※<br>※<br>※                                                                                                    | 颜介生信息管理系统     我的位置: 執师管理 > 学生培养管理 > 师生互选选择学生     已确认学生                                                                                                    | 计划招收 1人(<br>申请学生<br>确认学生  | 学术型学生不超过:1 专业型学生不超过:1)<br>2/253<br>0/1 | <b>互选说明</b><br>导师选择学生时间:2024-08-262024-08-26<br>单个单个的确认,一 <mark>目确认就不能反悔退选。</mark><br>选择你当导师的人数有限,请慎重选择。 | G 首页 ()<br>() 新助                                                                                                    |

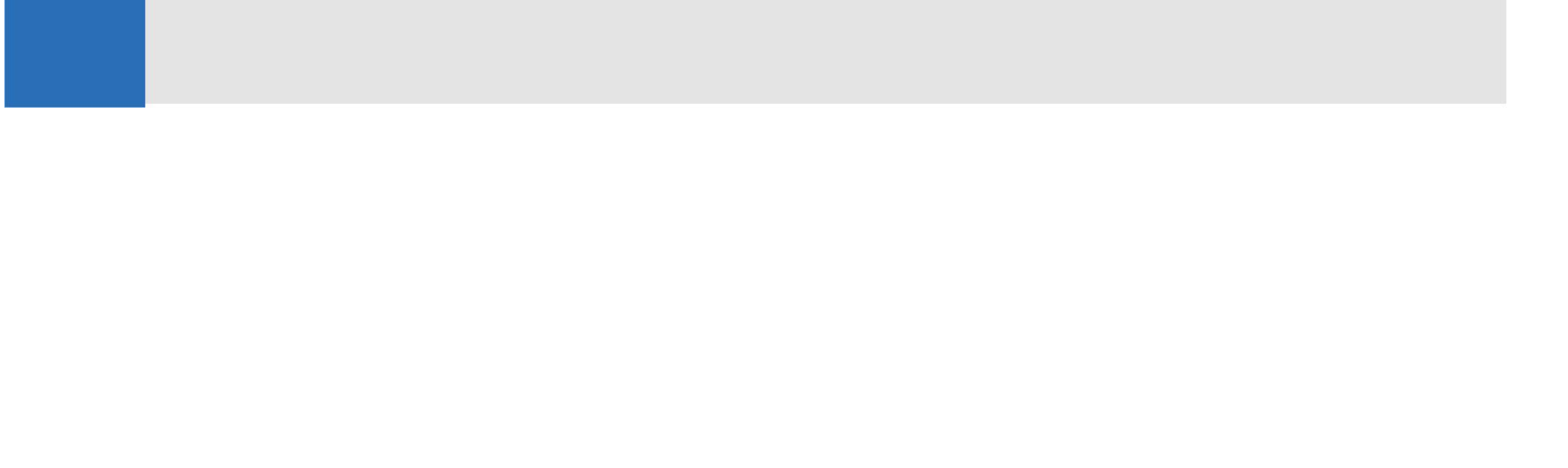

|             | 🐼 研究生信息管理系统                    |                                 |                     |    |                                                                              | ☆ 首页 | Ċ |
|-------------|--------------------------------|---------------------------------|---------------------|----|------------------------------------------------------------------------------|------|---|
|             | 我的位置: 教师管理 > 学生培养管理 > 师生互选选择学生 |                                 |                     | 帮助 |                                                                              |      |   |
| 王.          |                                |                                 |                     |    |                                                                              |      |   |
| ~           | 已确认学生                          | 计划招收 1 人 (学术                    | 堂学生不超过:1专业型学生不超过:1) |    | 互选说明                                                                         |      |   |
| »> 个人管理     |                                | 申请学生<br>确认学生                    | 2/253<br>1/1        |    | 导师选择学生时间:2024-08-26-2024-08-26<br>单个单个的确认,一旦确认就不能反悔退选。<br>选择你当导师的人数有限,请慎重选择。 |      |   |
| >> 教学管理     |                                |                                 |                     |    |                                                                              |      |   |
| ≫ 学生培养管理    |                                | .40449er46.<br>marzhuangba.     |                     |    |                                                                              |      |   |
| 师生互选选择学生    |                                | ia0a7tuh43p5.zi<br>%pdf<br>∖odf |                     |    |                                                                              |      |   |
| 导师所带学生查询    | MIL BANK (L.o.                 |                                 |                     |    |                                                                              |      |   |
| 学生培养计划审核    | 沢山で学生3<br>全日制专业硕士(专业型)         | 次川武子生1<br>全日制专业硕士(专业型)          |                     |    |                                                                              |      |   |
| 学籍异动审核      |                                |                                 | 提示                  | ×  |                                                                              |      |   |
| 培养环节审核      | <b>%</b> 无                     | <b>S</b> 1310000000             | 当前年度可洗择学生名類尺溝!      |    |                                                                              |      |   |
| >> 学生学术成果   | 新一代电子信息技术(含量子技术等)              | 光电信息工程                          |                     |    |                                                                              |      |   |
|             | 入学成绩 [61.04]                   | 11 入学成绩 [65.76]                 | 确定                  |    |                                                                              |      |   |
| >> 字生毕业管理   | 详知宣君 >                         | (详细宣看 >                         |                     |    |                                                                              |      |   |
| >> 学生奖助交流审核 | 已选择                            | 选择该学生                           |                     |    |                                                                              |      |   |
| >> 导师遴选管理   |                                |                                 |                     |    |                                                                              |      |   |
|             |                                |                                 |                     |    |                                                                              |      |   |
|             |                                |                                 |                     |    |                                                                              |      |   |
|             |                                |                                 |                     |    |                                                                              |      |   |
|             |                                |                                 |                     |    |                                                                              |      |   |
|             |                                |                                 |                     |    |                                                                              |      |   |

| 站的位置: 教师管理 > 学生培养管} | 里 > 导师所带学生查询 |      |      |    |    |      |                 |
|---------------------|--------------|------|------|----|----|------|-----------------|
|                     |              |      |      |    |    |      |                 |
| 年级:全部 🗸 学生状态        | - 🗸 查询       | ]    |      |    |    |      |                 |
| □ 学号                | 姓名           | 学籍状态 | 年级   | 性别 | 导师 | 院系名称 | 经不              |
| 1 <u>cs20222</u>    | 江研一          | 待注册  | 2022 | 男  | E  | 测试学院 | 中国史             |
| 2 <u>cs202403</u>   | 测试学生3        | 待注册  | 2024 | 男  | ±  | 测试学院 | 新一代电子信息技术(含量子技术 |
| 10 🗸 🛛 🤘 1 📝        | 页共1页 ※ >> C  |      |      |    |    |      | 当前显示 1          |
|                     |              |      |      |    |    |      |                 |
|                     |              |      |      |    |    |      |                 |
|                     |              |      |      |    |    |      |                 |
|                     |              |      |      |    |    |      |                 |
|                     |              |      |      |    |    |      |                 |
|                     |              |      |      |    |    |      |                 |
|                     |              |      |      |    |    |      |                 |
|                     |              |      |      |    |    |      |                 |
|                     |              |      |      |    |    |      |                 |
|                     |              |      |      |    |    |      |                 |
|                     |              |      |      |    |    |      |                 |
|                     |              |      |      |    |    |      |                 |
|                     |              |      |      |    |    |      |                 |
|                     |              |      |      |    |    |      |                 |
|                     |              |      |      |    |    |      |                 |
|                     |              |      |      |    |    |      |                 |
|                     |              |      |      |    |    |      |                 |
|                     |              |      |      |    |    |      |                 |
|                     |              |      |      |    |    |      |                 |

导师确认学生后,可以在【学生培养管理】【导师所带学生查询】页面查看最终互选结果。

1

#### 以下以测试教师 1 为例演示:

|                                                | 🛞 研究生信息管理系统                                           |                                            |                                  |                                                                                        | 〇首页              | ப்      |
|------------------------------------------------|-------------------------------------------------------|--------------------------------------------|----------------------------------|----------------------------------------------------------------------------------------|------------------|---------|
|                                                | 我的位置: 教师管理 > 学生培养管理 > 师生互选选择学生                        |                                            |                                  |                                                                                        | <mark>۵</mark> و | 和助      |
| 测试教师1                                          |                                                       |                                            |                                  |                                                                                        |                  |         |
| <b>csjs01  </b> 教师组                            | 已确认学生                                                 | 计划招收 2 人                                   | (学术型学生不超过:2 专业型学生不超过:2)          | 互选说明                                                                                   |                  |         |
| ≫ 个人管理                                         |                                                       | 申请学生<br>确认学生                               | 2/253<br>0/2                     | 导师选择学生时间:2024-08-26-2024-08-26<br>单个单个的确认,一 <b>旦确认就不能反悔退进。</b><br>进程位学员的成本,数方在图:建模要进场。 |                  |         |
| >> 教学管理                                        |                                                       |                                            |                                  | 25年10日4月10日37日本の月17代,1月1日三月25年。                                                        |                  |         |
| ≫ 学生培养管理                                       |                                                       | 40449#r4b                                  |                                  |                                                                                        |                  |         |
| 师生互选选择学生                                       |                                                       | unanzhuangba.<br>ia0a?tutx43p5.zi<br>ຮຸpdf |                                  |                                                                                        |                  |         |
| 导师所带学生查询                                       | 测试学生 2                                                | Npdf                                       |                                  |                                                                                        |                  |         |
| 学生培养计划审核                                       | 全日制专业硕士(专业型)                                          | 次 <b>川山子王</b><br>全日制专业硕士(专业型)              |                                  |                                                                                        |                  |         |
| 字 積                                            | & 无                                                   | <b>L</b> 1310000000                        |                                  |                                                                                        |                  |         |
| >> 学生学术成果                                      | 新一代电子信息技术(含量子技术等)                                     | ♣ 光电信息工程                                   |                                  |                                                                                        |                  |         |
| >> 学生毕业管理                                      | ▲ 入学成绩 [61.04]<br>详细查看 >                              | ↓ 入学成绩 [65.76]<br>详细查看>                    |                                  |                                                                                        |                  |         |
| 、 兴大学 化电子                                      | 其他导师日远择                                               | 选择该学生                                      |                                  |                                                                                        |                  |         |
| · 子主头助父流甲核                                     |                                                       |                                            |                                  |                                                                                        |                  |         |
| >> 导师遴选管理                                      |                                                       |                                            |                                  |                                                                                        |                  |         |
|                                                |                                                       |                                            |                                  |                                                                                        |                  |         |
|                                                |                                                       |                                            |                                  |                                                                                        |                  |         |
|                                                |                                                       |                                            |                                  |                                                                                        |                  |         |
|                                                |                                                       |                                            |                                  |                                                                                        |                  |         |
|                                                |                                                       |                                            |                                  |                                                                                        |                  |         |
|                                                | 🛞 研究生信息管理系统                                           |                                            |                                  |                                                                                        | (2) 首页           | ()      |
|                                                | ++的位置, 熱師管理、学生培美管理、師生互連連择学生                           |                                            |                                  |                                                                                        | 5                | 建日日     |
| 测试教师1                                          | AND THE AND REAL STRATEMENTS THAT AND THE STRATEMENTS |                                            |                                  |                                                                                        |                  | U 10140 |
| csjs01   载师组                                   | 7.01.00                                               |                                            |                                  |                                                                                        |                  |         |
| ×                                              | 已确认学生                                                 | 计划招收 2 人                                   | (学术型学生不超过:2 专业型学生不超过:2)<br>3/253 | 互选说明<br>导师选择学生时间: 2024-08-262024-08-26                                                 |                  |         |
| ≫ 个人管理                                         |                                                       | 确认学生                                       | 1/2                              | 单个单个的确认,一旦确认就不能反悔退选。<br>选择你当导师的人数有限,请慎重选择。                                             |                  |         |
| >> 教学管理                                        |                                                       |                                            |                                  |                                                                                        |                  |         |
| ※ 学生培养管理                                       |                                                       |                                            | JO449er46.                       |                                                                                        |                  |         |
| 师生互选选择学生                                       |                                                       |                                            | iaoa7tult43p5.zi<br>%.pdf        |                                                                                        |                  |         |
| 导师所带学生查询                                       | 测试学生2                                                 | 测试学生3                                      | 测试学生1                            |                                                                                        |                  |         |
| 学生培养计划审核                                       | 全日制学术硕士(学术型)                                          | 全日制专业硕士(专业型)                               | 全日制专业硕士(专业型)                     |                                                                                        |                  |         |
| 子指开动甲核<br>———————————————————————————————————— | & 无                                                   | & 无                                        | <b>%</b> 1310000000              |                                                                                        |                  |         |
| >> 学生学术成果                                      | 👗 化学工程                                                | 👗 新一代电子信息技术(含量子技术等)                        | ♣ 光电信息工程                         |                                                                                        |                  |         |
| 2 2 2 1 1 0 00 K                               | ↓ 入学成绩 [72.8]                                         | 】 入学成绩 [61.04]                             | ↓ 入学成绩 [65.76]                   |                                                                                        |                  |         |
| シー字生毕业管理                                       | 评琐重看>                                                 | 年期重着>                                      | (平田重看 ><br>洗招达学生                 |                                                                                        |                  |         |
| >> 学生奖助交流审核                                    |                                                       |                                            |                                  |                                                                                        |                  |         |
| >> 导师遴选管理                                      |                                                       |                                            |                                  |                                                                                        |                  |         |
|                                                |                                                       |                                            |                                  |                                                                                        |                  |         |
|                                                |                                                       |                                            |                                  |                                                                                        |                  |         |
|                                                |                                                       |                                            |                                  |                                                                                        |                  |         |
|                                                |                                                       |                                            |                                  |                                                                                        |                  |         |

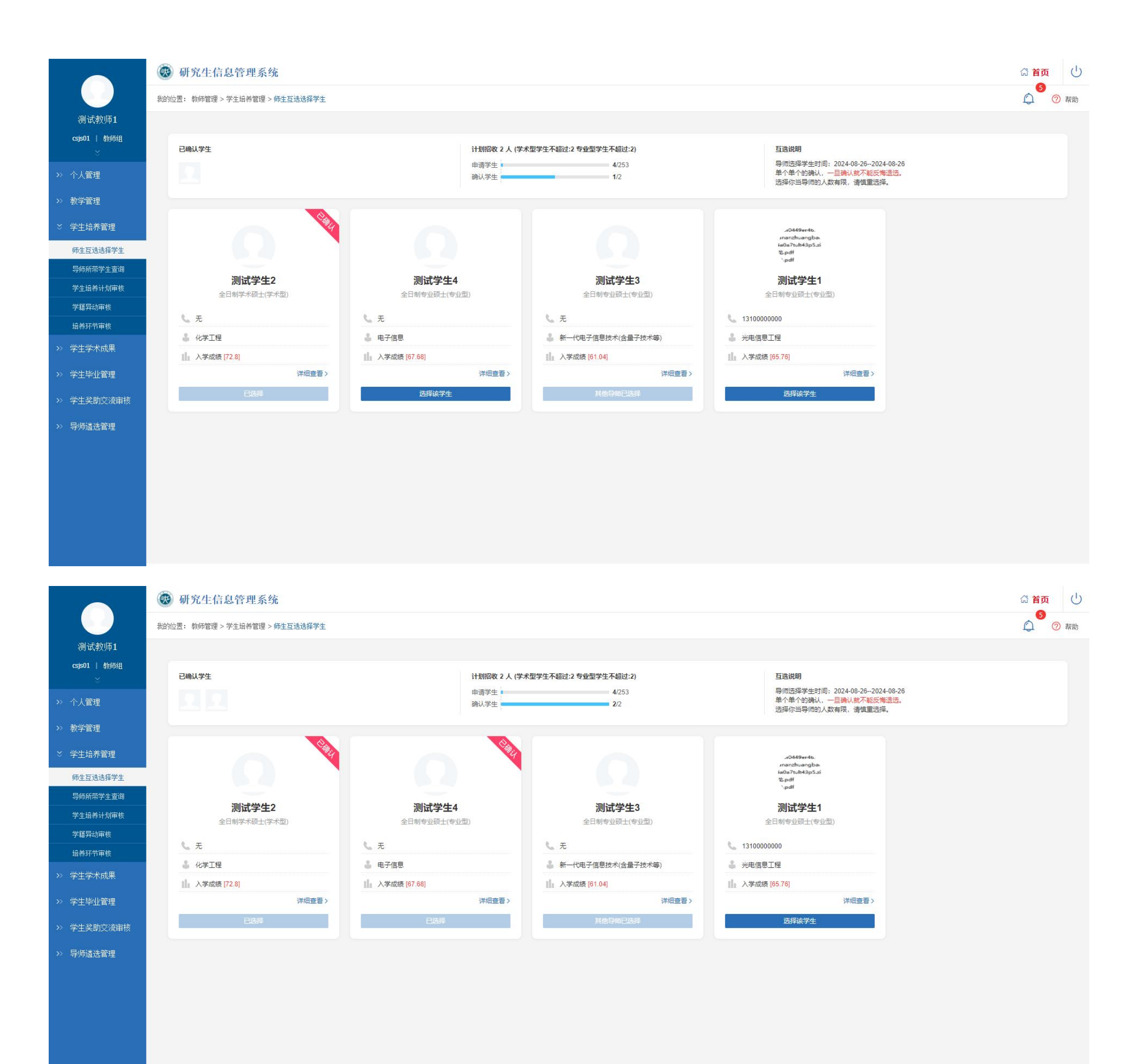

### 二、研究生操作指南 新生选择导师且被导师确认的界面 以学生 A 为例演示:

### 学生选择导师后,导师在系统上确认接受该学生,则学生页面显示如下导师信息,请学生注意及时刷新页面,获得最新情况。

| @ 注度大学                                                                                                    | 我的位置;个人管理 > 师生互选申请 |                                                                                                    |                                        | ¢ A (  |
|----------------------------------------------------------------------------------------------------|--------------------|----------------------------------------------------------------------------------------------------|----------------------------------------|--------|
| 合 首页                                                                                                    | 你被王、学师选中,他现在是你的导师。 |                                                                                                    |                                        | ② 双选须知 |
| A 个人管理 ~ 学业进程查看                                                                                                    | 导师基本信息             |                                                                                                    |                                        |        |
| 学期网上注册<br>个人基本信息<br>个人信息维护<br>学生入学登记<br>乘车区间维护                                                                                                    | 个人信息               |                                                                                                    | 研究方向<br>• 计算机网络通信<br>• 移动通信<br>• 无线自组网 |        |
| 上传个人照片<br>• 师生互选申请<br>信息修改申请<br>学籍异动申请<br>证件补办申请<br>等级考试报名<br>等级考试成绩<br>登录密码修改<br>网上考试题评                                                                                                    |                    | 王          讲师 (高校) 兼职博导         行政职务: 无         所在院系: 测试学院         性别: 男         学历: 硕士研究生         毕业院校:         "学 |                                        |        |
| 副 培养管理 ~                                                                                                    |                    | 所在一级学科:中国史<br>招生专业·由子信息 47学工程                                                                                       |                                        |        |
| ◎ 研工管理 ~                                                                                                    |                    |                                                                                                    |                                        |        |
| <ul> <li>1.1.1.1</li> <li>1.1.1.1</li></ul> |                    | の公地点:                                                                                                    |                                        |        |

| @ 評議大管    | 当前学期:2024-2025学年第一学期 |   |              |                                |               |                            |                  | P      | <u>م</u> ن |
|-----------|----------------------|---|--------------|--------------------------------|---------------|----------------------------|------------------|--------|------------|
| (計) 首页    | 08.23<br>2024 👧      | 0 | 注册           | <u>共注册0次</u><br>本学期 第1学期 × 実注冊 |               | 测试学生<br><sup>学号:</sup> cs2 | 3 全日制专<br>202403 | 业硕士    | 2          |
| A 小人管理 ^  |                      |   |              |                                |               | 导师:王                       |                  |        |            |
| 学业进程查看    |                      |   |              | ■校・■校平…<br>× 未提交 X院系审核通过       | _             | 院系: 测试                     | 式学院              |        |            |
| 学期网上注册    |                      |   |              |                                |               | 专业: 新-                     |                  | 1技术(会量 | (子技术等)     |
| 个人基本信息    |                      |   |              |                                |               | ~ 12. 201                  | 10-83 1443       |        | 1 12/10/21 |
| 「大信息年月    | 08 23                |   | Takaka I Bul |                                |               |                            |                  | 学业进程   | 学业任务       |
| 手主人手豆心    | 2024                 | 0 | 培养计划         | 塔赤计划提交情况:共同 」课, 真中必修课01 ]      |               |                            |                  |        |            |
| 上传个人照片    |                      |   |              | 审核: 审核中     ▶)     审核中         | 学分情况。         |                            |                  |        |            |
| • 师生互选申请  |                      |   |              | 〈木龙父 〈守印単位 〈広放単位               | 3 73 1976 -   |                            |                  |        |            |
| 信息修改申请    |                      |   |              |                                |               |                            |                  |        |            |
| 学籍异动申请    |                      |   |              |                                | 0             |                            | 0                |        | 0          |
| 证件补办申请    |                      | 0 | 选课           | 已选课0门, 共0学分                    | 共0分           |                            | 共0分              |        | 共0分        |
| 等级考试报名    |                      |   |              | 其中必修课0门,共0学分                   | 总学分           |                            | 必修学分             |        | 洗修学分       |
| 等级考试成绩    |                      |   |              |                                |               |                            | ~~~              |        | ~~~~       |
| 登录密码修改    |                      |   |              |                                | 受业场额          |                            |                  |        |            |
| 网上考试测评    |                      | • | 成绩           | 已修0学分,应修0学分                    | 子业陕营          |                            |                  |        |            |
| ■ 培养管理 ~  |                      |   |              | 必修课 0门(0学分):不及格 0门。            | 100           | 0=                         |                  |        |            |
|           |                      |   |              |                                | 成绩            | 欠费                         | 学分               | 开题     | 中期         |
| ₽ 研工管理 ~  |                      |   | 评教           | 您已参加 0次评教,还有0门未评价课程!           | (*)           | •                          |                  |        |            |
| In 科研管理 ~ |                      |   |              | 注每次评教完才可以查看当前学期的成绩。            | 答辩            | 注册                         | 超期               |        |            |
|           |                      |   |              |                                |               |                            |                  |        |            |
| 合毕业与学位 ~  |                      |   |              |                                | 四级荷蓉 [未]      | :册:当前学期去;                  | ±##1             |        |            |
|           |                      |   | 77-++        |                                | · marcal pro- |                            |                  |        |            |

#### 以下以学生 B 为例演示:

导师"王 xx"招生名额已满,则显示"人员已满",学生无法再选择该导师。

#### C A U ●江漢大学 我的位置:个人管理 > 师生互选申请 页首 门 你尚未选择导师,请选择心仪的导师!(你还有3次选择机会) ① 双选须知 A 个人管理 **\*\* 本专业导师** 开放日期: 2024-08-26至2024-08-26 学业进程查看 学期网上注册 🔛 相关专业导师 个人基本信息 个人信息维护 学生入学登记 乘车区间维护 上传个人照片 • 师生互选申请 王處意 测试教师1 信息修改申请 讲师 (高校) | 兼职博导 高等学校教师 | 校内硕导 学籍异动申请 证件补办申请 计划招收 1 人 计划招收 2 人 等级考试报名 申请学生 1/253 申请学生 1/253 等级考试成绩 确认学生 1/1 确认学生 0/2 登录密码修改 网上考试测评 副 培养管理 ◎ 研工管理 助 科研管理 $\sim$ 合 毕业与学位 🗸 🖻 就业管理 • Q 🖄 ☆ 🔲 💄 (更新 : 3 (

| @ 社族大学                                     | 我的位置:个人管理 > 师生互选申请              | 9位置:个人管理 > 师 <u>生互选</u> 申请            |  |  |  |
|--------------------------------------------|---------------------------------|---------------------------------------|--|--|--|
| (h) 首页                                     | 你已选择测试教师1导师,请耐心等待导师选择!(你还       | 有2次机会)                                |  |  |  |
| A 个人管理 ^                                   |                                 | 0.00                                  |  |  |  |
| 学 <u>业进程</u> 查看<br>学期网上注册                  | ▲ 本支业导师 井放日期: 2024-08-26至2024-0 | 8-26                                  |  |  |  |
| 个人基本信息                                     | ■ 相关专业导师                        |                                       |  |  |  |
| 学生入学登记                                     |                                 |                                       |  |  |  |
| 無于©」可能的"<br>上传个人照片                         | 0                               | 0                                     |  |  |  |
| <ul> <li>师生互选申请</li> <li>信息修改申请</li> </ul> | ∃∰¢                             | 测试教师1                                 |  |  |  |
| 学籍异动申请<br>证件补办申请                           | 讲师(高校)  兼狀博导                    | 高等学校教师   校内侦导                         |  |  |  |
| 等级考试报名                                     | 计划指收 1 人<br>申请学生 1/253          | 1173/1742 2 人<br>申请学生 3/253           |  |  |  |
| 登录密码修改                                     | 第以字生 1/1<br>人员已复                | · · · · · · · · · · · · · · · · · · · |  |  |  |
| ₩⊥ちぬぬけ                                     | ASILM                           |                                       |  |  |  |
| ◎ 研工管理 ~                                   |                                 |                                       |  |  |  |
|                                            |                                 |                                       |  |  |  |

| · 注意大学                                                                                                    | 我的位置:个人管理 > 师生互选申请                                                                                                    |                                                                                                |
|----------------------------------------------------------------------------------------------------|----------------------------------------------------------------------------------------------------|------------------------------------------------------------------------------------------------|
| 心 首页                                                                                                    | 你已选择测试教师1导师,请耐心等待导师选择!(你还                                                                                                    | 有2次机会)                                                                                         |
| <ul> <li><b>外人管理</b>     今少进程查看     学期网上注册     个人基本信息     个人信息维护     学生入学登记     频车区间维护     上侍个人照片     </li> <li><b>师生互选由请</b>     信息停改申请     学籍异动申请     证件补力申请     每级考试规名     每级考试成绩     </li> </ul> | <ul> <li>(守己透祥類は教師1号帅,请順心等待导师选择!(你还</li> <li>本专业导师 开放日期: 2024-08-26至2024-0</li> <li>相关专业导师</li> <li>「相关专业导师</li> <li>近()</li> <li>正()</li> <li>近()</li> <li>()</li> <li>()</li> <li>()</li> <li>()</li> <li>()</li> <li>()</li> <li>()</li> <li>()</li> <li>()</li> <li>()</li> <li>()</li> <li>()</li> <li>()</li> <li>()</li> <li>()</li> <li>()</li> <li>()</li> <li>()</li> <li>()</li> </ul> | 得2次約3会)<br>08-26<br>20<br>20<br>20<br>20<br>20<br>20<br>20<br>20<br>20<br>20<br>20<br>20<br>20 |
| 网上考试测评         副 培养管理       ~         ③ 研工管理       ~         師 科研管理       ~         ② 毕业与学位       ~         ② 就业管理       ~                                                                           | 人员已满                                                                                                    |                                                                                                |

### 以下以学生 C 为例演示:

| · ···································· | 我的位置:个人管理 > 师生互选申请                    |                        |                        |                         | 4 <sup>2</sup> A ( |
|----------------------------------------|---------------------------------------|------------------------|------------------------|-------------------------|--------------------|
| (計) 首页                                 | 你尚未选择导师,请选择心仪的导师!(你还有3次:              | 选择机会)                  |                        |                         | ② 双连须知             |
| ∧ 个人管理 ∧                               |                                       |                        |                        |                         |                    |
| 学业进程查看学期网上注册                           | ■ 本专业导师 开放日期: 2024-08-26至2024-        | 08-26                  |                        |                         |                    |
| 个人基本信息                                 | 12 相关专业导师                             |                        |                        |                         |                    |
| 学生入学登记                                 |                                       |                        |                        |                         |                    |
| 上传个人照片                                 |                                       |                        |                        |                         |                    |
| • 师生互选申请                               |                                       |                        |                        |                         |                    |
| 信息修改申请<br>学籍异动申请                       | 土 新期 (高校)   兼职 #导                     | 测试教师1<br>高等学校教师   校内硕导 | 测试教师2<br>高等学校教师   校内硕导 | 测试教师03<br>高等学校教师   校内硕导 |                    |
| 证件补办申请                                 | 计划招收 1 人                              | 计划招收 2 人               | 计划招收 1 人               | 计划招收 1 人                |                    |
| 等级考试成绩                                 | 申请学生 0/253                            | 申请学生 0/253             | 申请学生 0/253             | 申请学生 0/253              |                    |
| 登录密码修改                                 | ····································· | 備认学生 0/2               | 朝认学生 0/1               | 确认学生 0/1                |                    |
| 网上考试测评                                 | 选择该导师                                 | 选择该导师                  | 选择该导师                  | 选择该导师                   |                    |
| ■ 培养管理 ~                               |                                       |                        |                        |                         |                    |
| ◎ 研工管理                                 |                                       |                        |                        |                         |                    |
| U                                      |                                       |                        |                        |                         |                    |

学生最多可以选择三位导师作为候选(三个选择是并列关系,学生也可以只选择一位或两位导师作为候选),只要有一位导师确认了该学生,则双选完毕,不能再后悔重选。

| <u> </u>      |                                                                          |                    |
|---------------|--------------------------------------------------------------------------|--------------------|
| @ 社技大学        | 我的位置·个人管理 > 师生互选申请                                                       | 4 <sup>2</sup> A ( |
| (2) 首页        | 你已选择 <b>测试教师1</b> 导师。 <b>王大鹏</b> 导师。 <b>测试教师2</b> 寻师、请耐心等待导师选择!(你还有0次机会) | ⑦ 双选须知             |
| A 个人管理 ~      | ■ <b>大专业导师</b> 开始早期: 2024-08-26至2024-08-26                               |                    |
| 字业进程宣着学期网上注册  |                                                                          |                    |
| 个人基本信息 个人信息维护 |                                                                          |                    |

<u>-8</u>

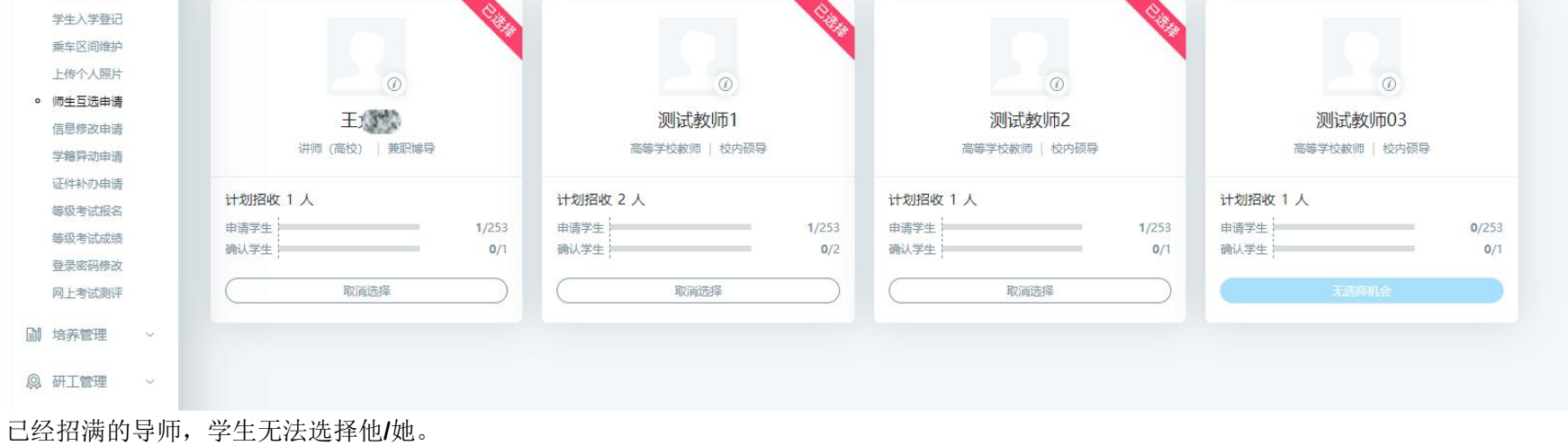

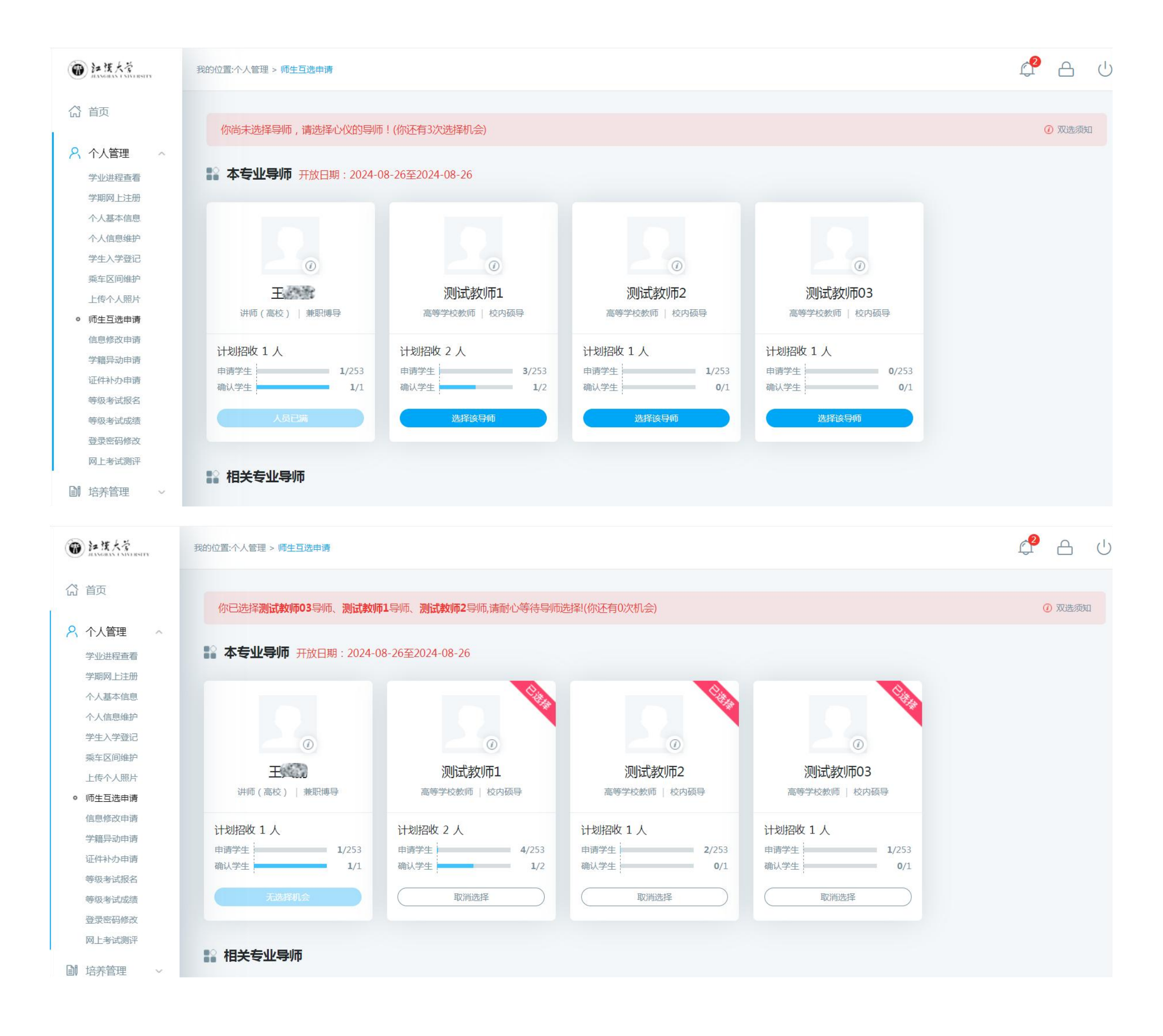

### 三、学院秘书操作指南

学院设置导师网上互选规则的界面和查看互选情况的界面 学院秘书可以设置互选的开始与结束时间,时间以外无法互选。

|                   | 🐼 研究生信       | 息管理系统          |            |            | (2) 首页     | 🕑 数据导入     | ▣ 学生管理  | ▶ 培养管理 | 🔄 成绩管理 | 🔂 毕业管理 | ☞ 学位管理 | 品 研工管理 | 🖍 导师管理 | 豪統设置       | C    |
|-------------------|--------------|----------------|------------|------------|------------|------------|---------|--------|--------|--------|--------|--------|--------|------------|------|
|                   | 我的位置: 学生管理 > | •师生互送管理 > 互选规则 | 设置         |            |            |            |         |        |        |        |        |        |        | Q 0        | ) 帮助 |
| E                 |              |                |            |            |            |            |         |        |        |        |        |        |        |            |      |
| L5   角色 系統<br>管理员 | 年级: 2024 、   | ✔ 所属院系: 测试学院   | ~          | Q、查询       |            |            |         |        |        |        |        |        |        | 十新增 🖞 🖻 🎟  | 余    |
| ×                 | 学生选择开始日期:    | 📅 学生选择         | 截止日期       | 导师选择开始日期   | 💾 导师选择截止日期 | 🛗 选择       | 移置 批量设置 | Ĩ      |        |        |        |        |        |            |      |
| >> 学科信息管理         | □ 年度         | 院系             | 学生选择开始日期   | 学生选择截止日期   | 导师选择开始日期   | 导师选择截止日    | 日期 说明   | 1      |        |        |        | 是否允许相关 | 专业     | 操作         |      |
| >> 导师信息管理         | 1 🗌 2024     | 测试学院           | 2024-08-26 | 2024-08-28 | 2024-08-29 | 2024-08-30 |         |        |        |        |        | 是      |        | / 编辑       |      |
| >> 导师遴选           | 10 v K «     | 第 1 共1页 >>>    | > >I C     |            |            |            |         |        |        |        |        |        |        | 显示1到1,共1记录 | 큧    |
| >> 招生资格管理         |              |                |            |            |            |            |         |        |        |        |        |        |        |            |      |
| ♡ 师生互选管理          |              |                |            |            |            |            |         |        |        |        |        |        |        |            |      |
| 互选规则设置            |              |                |            |            |            |            |         |        |        |        |        |        |        |            |      |
| 招生人数设置            |              |                |            |            |            |            |         |        |        |        |        |        |        |            |      |

### 学院可以设置年度招生资格审核通过的导师的招生名额

🐼 研究生信息管理系统

招生名额数为=min{计划招收人数,学术型学生不超过人数,专业型学生超过人数},取三者的最小值。

|                   | 🐼 研究生信息管理系统             |           |           | ☆ 首页 💽 数据导 | 入 🔤 学生管理 | ▶ 培养管理 | 🖹 成绩管理 | 🔜 毕业管理 | ☞ 学位管理 | 品 研工管理 | 帥 导师管理 | 🙆 系统设置    | 亡    |
|-------------------|-------------------------|-----------|-----------|------------|----------|--------|--------|--------|--------|--------|--------|-----------|------|
|                   | 我的位置: 学生管理 > 师生互迭管理 > 招 | 3生人教设置    |           |            |          |        |        |        |        |        |        | Q         | ⑦ 帮助 |
| E                 |                         |           |           |            |          |        |        |        |        |        |        |           |      |
| 15   角色 系统<br>管理员 | 年度:全部 🗸 所属院系: 测试        | 式学院 ~     | 导师姓名(编号): | Q, 查询      |          |        |        |        |        |        |        |           |      |
|                   | 批量保存学术人数: 专             | 业人数: 总人数: | 批量保存 选择保  | 存 删除 年度: 加 | 口载年度数据   |        |        |        |        |        |        |           |      |
| >> 学科信息管理         | □ 年度                    | 学院名称      | 导师编号      | 导师姓名       |          |        | 学术人数   |        | 专业人数   |        | 总人数    |           |      |
| >> 导师信息管理         | 1 2024                  | 测试学院      | 18        | Ŧ          |          |        | 4      |        | 4      |        | 4      |           |      |
| >> 导师遴选           | 10 -                    | ≅ » >I C  |           |            |          |        |        |        |        |        |        | 显示1到1,共1; | 己录   |
| >> 招生资格管理         |                         |           |           |            |          |        |        |        |        |        |        |           |      |
| ☆ 师生互选管理          |                         |           |           |            |          |        |        |        |        |        |        |           |      |
| 互选规则设置            |                         |           |           |            |          |        |        |        |        |        |        |           |      |
| 招生人数设置            |                         |           |           |            |          |        |        |        |        |        |        |           |      |
| 互选结果查询            |                         |           |           |            |          |        |        |        |        |        |        |           |      |

### 学院查看互选情况

学院要经常查看导师互选的进行情况,必要时进行协调干预,以防在学校规定时间内无法完成导师互选任务。 "待选"指的是学生还没选导师,"导师确认"指的是已经完成双选的学生。

|                    | 🐼 研究生信息管        | 管理系统             |                     | 合 首页              | ▶ 数据导入 💿 学生管理 | ▶ 培养管理 | 🗑 成绩管理 📑 毕业管理 👎 | 今 学位管理 28 研工管理 | 🗈 导师管理 | 系统设置       | Ċ  |
|--------------------|-----------------|------------------|---------------------|-------------------|---------------|--------|-----------------|----------------|--------|------------|----|
|                    | 我的位置: 学生管理 > 师生 | 至法管理 > 互选结果查询    |                     |                   |               |        |                 |                |        | <u>(</u> ) | 帮助 |
| Ξ                  |                 |                  |                     |                   |               |        |                 |                |        |            |    |
| 115   角色 系统<br>管理员 | 所屬院系: 测试学院      | ∨ 分类: 请选择        | ◇ 专业: 请选择           | 年级: 2024 🗸 互询     |               |        |                 |                |        |            |    |
| ×                  | 培养层次: 请选择       | ・ 教育美型: 请选择 ~ 学位 | 类型: 请选择 🗸 学习方式: 请选择 | 译 ∨ 审核状态: ●待选 ○自調 | 的退选 〇导师确认     |        |                 |                |        | 导出EXCEL    |    |
| >> 学科信息管理          | 学号              | 姓名               | 院系                  | 专业                |               | 选择日期   | 选择导师            | 状态             | 确认日期   |            |    |
| >> 导师信息管理          | 10 🗸 🔣 🦓        | ā 0 共0页 ≫ >  (   |                     |                   |               |        |                 |                |        | 显示0到0,共0记录 |    |
| >> 导师遴选            |                 |                  |                     |                   |               |        |                 |                |        |            |    |
| >> 招生资格管理          |                 |                  |                     |                   |               |        |                 |                |        |            |    |
| ※ 师生互选管理           |                 |                  |                     |                   |               |        |                 |                |        |            |    |
| 互选规则设置             |                 |                  |                     |                   |               |        |                 |                |        |            |    |
| 招生人数设置             |                 |                  |                     |                   |               |        |                 |                |        |            |    |
| 互选结果查询             |                 |                  |                     |                   |               |        |                 |                |        |            |    |
|                    |                 |                  |                     |                   |               |        |                 |                |        |            |    |

|           | 我的位置: 学生管理 > 师生互迫 | 法管理 > 互选结果查询    |                     |                         |            |       |    | ② 帮助       |
|-----------|-------------------|-----------------|---------------------|-------------------------|------------|-------|----|------------|
| 王;        | -                 |                 |                     |                         |            |       |    |            |
| 15   角色院系 | 所屬院系: 测试学院        | ∨ 分类: 请选择       | ✓ 专业: 请选择 ✓ 4       | F级: 请选择 🖌 🔾 🤤           |            |       |    |            |
| 秘书<br>※   | 培养层次: 请选择 🗸 募     | 政育类型: 请选择 🗸 学位的 | ¥型: 请选择 v 学习方式: 请选择 | ✓ 审核状态: ●待选 ○自动退选 ○导师确认 |            |       |    | 导出EXCEL    |
| >> 导师信息管理 | 学号                | 姓名              | 院系                  | 专业                      | 选择日期       | 选择导师  | 状态 | 确认日期       |
| >> 导师遴选   | 1 cs202403        | 测试学生3           | 测试学院                | 新一代电子信息技术(含量子技术等)       | 2024-08-26 | 测试教师1 | 待选 |            |
| >> 招生资格管理 | 2 cs202403        | 测试学生3           | 测试学院                | 新一代电子信息技术(含量子技术等)       | 2024-08-26 | 测试教师2 | 待选 |            |
| ≫ 师生互选管理  | 10 🗸 🔣 🦋 第 1      | 1 共1页 》 >> C    |                     |                         |            |       |    | 显示1到2,共2记录 |
| 互选结果查询    |                   |                 |                     |                         |            |       |    |            |
| 未选择导师名单   |                   |                 |                     |                         |            |       |    |            |

<u> 10 </u>

|                            | 🛞 研究生信息管理          | 系统            | ☆ 首页 ■ 学生管                   | 理 🗋 培养管理          | 🗐 成绩管理     | 毕业管理 🔗 学位管理 | 里 器研工管理 | 11 导师管理 | 系统设置      | Ċ         |      |
|----------------------------|--------------------|---------------|------------------------------|-------------------|------------|-------------|---------|---------|-----------|-----------|------|
|                            | 我的位置: 学生管理 > 师生互送管 | 哩 > 互选结果查询    |                              |                   |            |             |         |         |           | Q         | ⑦ 帮助 |
| 王<br>18140015   角色院系<br>秘书 | 所屬院系: 测试学院         | ✓ 分类: 请选择     | ✓ 专业: 请选择 ✓ 年级: 请选择 ✓ [      | Q 查询              |            |             |         |         |           |           |      |
| ×                          | 培养层次: 请选择 🗸 教育教    | ₩型: 请选择 ∨ 学位类 | 建: 请选择 v 学习方式: 请选择 v 审核状态: 〇 | 特选 〇自动退选 ⑧导师确认    |            |             |         |         |           | 导出EXC     | CEL  |
| >> 导师信息管理                  | 学号                 | 姓名            | 院系                           | 专业                | 选择日期       | 选择导         | 到币      | 状态      | 确认日期      |           |      |
| >> 导师遴选                    | 1 cs202403         | 测试学生3         | 测试学院                         | 新一代电子信息技术(含量子技术等) | 2024-08-26 | E           |         | 导师确认    | 2024-08-2 | 6         |      |
| >> 招生资格管理                  | 10 v K 《 第 1       | 共1页 》 > C     |                              |                   |            |             |         |         |           | 显示1到1,共1词 | 录    |
| ※ 师生互选管理                   |                    |               |                              |                   |            |             |         |         |           |           |      |
| 互选结果查询                     |                    |               |                              |                   |            |             |         |         |           |           |      |

## 学院查看"未选择导师"名单和"导师未确认"名单

未诜择导师名单

学院在此查看"未选择导师"名单和"导师未确认"名单,并及时进行协调、干预。

|                  | 🛞 研究生信息管理         | 里系统             |                         | 合 首页    | 動据导入   | ▣ 学生管理 | ▶ 培养管理 | 🔄 成绩管理 | 🔜 毕业管理 | ☞ 学位管理 | 88 研工管理 | 🖍 导师管理 | 🙆 系统设置   | ப்   |
|------------------|-------------------|-----------------|-------------------------|---------|--------|--------|--------|--------|--------|--------|---------|--------|----------|------|
|                  | 我的位置: 学生管理 > 师生互迭 | 管理 > 未选择导师名单    |                         |         |        |        |        |        |        |        |         |        | 0        | ⑦ 帮助 |
| 王<br>015   角色 系统 | 所屬院系: 测试学院        | ✓ 分类: 请选择 <>    | 专业: 请选择 🗸 学生类别: 全部      |         | ✔ Q 查询 | Q 高级查询 |        |        |        |        |         |        |          |      |
|                  | 培养层次: 请选择 🗸 赦]    | 育类型: 请选择 🗸 学位类型 | 请选择 ∨ 学习方式: 请选择 ∨ ●未选择导 | 狮 〇导师未确 | 认      |        |        |        |        |        |         |        |          |      |
| >> 学科信息管理        | 学号                | 姓名              | 院系                      |         | 专业     |        |        | 选择日期   |        | 选择导师   |         | 状态     |          |      |
| >> 导师信息管理        | 10 V K 《 第 0      | 共0页 » >I C      |                         |         |        |        |        |        |        |        |         |        | 显示0到0,共0 | 己录   |
| >> 导师遴选          |                   |                 |                         |         |        |        |        |        |        |        |         |        |          |      |
| >> 招生资格管理        |                   |                 |                         |         |        |        |        |        |        |        |         |        |          |      |
| ※ 师生互选管理         |                   |                 |                         |         |        |        |        |        |        |        |         |        |          |      |
| 互选规则设置           |                   |                 |                         |         |        |        |        |        |        |        |         |        |          |      |
| 招生人数设置           |                   |                 |                         |         |        |        |        |        |        |        |         |        |          |      |
| 互迭结果查询           |                   |                 |                         |         |        |        |        |        |        |        |         |        |          |      |
| 人工安排导师           |                   |                 |                         |         |        |        |        |        |        |        |         |        |          |      |
| 未选择导师名单          |                   |                 |                         |         |        |        |        |        |        |        |         |        |          |      |

|                  | 🛞 研究生信息管理系统           | 充                  |                           | 分 首页  四 学生管理                             | ▶ 培养管理 | 📄 成绩管理     | □ 弊业管理 | 😂 学位管理 | BB 研工管理 | <b>諭</b> 导师管理 | 系统设置      | し    |
|------------------|-----------------------|--------------------|---------------------------|------------------------------------------|--------|------------|--------|--------|---------|---------------|-----------|------|
|                  | 我的位置: 学生管理 > 师生互迭管理 > | 未选择导师名单            |                           |                                          |        |            |        |        |         |               | Q (       | ② 帮助 |
| Ŧ:               |                       |                    |                           |                                          |        |            |        |        |         |               |           |      |
| 15   角色 院系<br>秘书 | 所屬院系:測试学院             | ◇ 分类: 请选择 ◇ 专业: 请沈 | 5择 > 学生美別: 全部             | <ul> <li>Q 查询</li> <li>Q 高級查询</li> </ul> |        |            |        |        |         |               |           |      |
| ×                | 培养层次: 请选择 🗸 數育类型:     | : 请选择 🗸 学位类型: 请选择  | ◇ 学习方式: 请选择 ◇ ○未选择导师 ●导师未 | 角认                                       |        |            |        |        |         |               |           |      |
| 這息管理             | 学号                    | 姓名                 | 院系                        | 专业                                       |        | 选择日期       |        | 选择导师   |         | 状态            |           |      |
| 词遴选              | 1 cs202403            | 测试学生3              | 测试学院                      | 新一代电子信息技术(含量子技术等)                        |        | 2024-08-26 |        | 测试教师2  |         |               |           |      |
| 资格管理             | 2 cs202403            | 测试学生3              | 测试学院                      | 新一代电子信息技术(含量子技术等)                        |        | 2024-08-26 |        | 测试教师1  |         |               |           |      |
| 互选管理             | 10 🗸 🔣 🦋 第 1 共        | 1页 >>>>I C         |                           |                                          |        |            |        |        |         |               | 显示1到2,共2记 | 录    |
|                  |                       |                    |                           |                                          |        |            |        |        |         |               |           |      |

未选择导师名单

| 🐼 研究生信息管理系统               |
|---------------------------|
| 我的位置: 学生管理 > 师生互选管理 > 未选择 |

☆ 首页 回 学生管理 副 培养管理 目 成绩管理 目 毕业管理 ☎ 学位管理 品 研工管理 ● 异师管理 ◎ 系统设置

| 2             | 我的位置: 学生管理 > 师生互迭管理 > 未选择导师名单 |                  |                      |                 |      |      |    |          |    |  |  |
|---------------|-------------------------------|------------------|----------------------|-----------------|------|------|----|----------|----|--|--|
| 角色  院系<br>  书 | 所屬院系:测试学院                     | ✓ 分类: 请选择 ✓ 专    | 业: 请选择 v 学生类别: 全i    | ◎ ✓ Q 査询 Q 高级查询 |      |      |    |          |    |  |  |
|               | 培养层次: 请选择 🗸 数                 | 育类型: 请选择 🗸 学位类型: | 请选择 🗸 学习方式: 请选择 🗸 🔍未 | 选择导师 〇导师未确认     |      |      |    |          |    |  |  |
| !管理           | 学号                            | 姓名               | 院系                   | 专业              | 选择日期 | 选择导师 | 状态 |          |    |  |  |
|               | 1 cs202404                    | 测试学生4            | 测试学院                 | 电子信息            |      |      |    |          |    |  |  |
| 2 (2)5 T (B)  | 10 - 1 《 第 1                  | #1页 >>>>>> >> C  |                      |                 |      |      |    | 显示1到1 共1 | 记录 |  |  |

ン 师生互洗管理

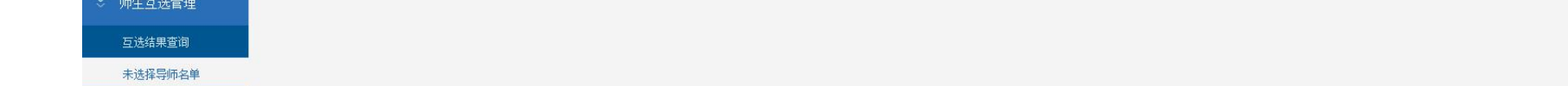